## 18/07/2025 14:23

## Trier ses mails Zimbra

## Tri par critères

1 - Cliquez en haut à droite sur "Affichage" puis placer votre curseur sur "Trier par"

| NGAIN              |                          |                                        |                                                                                                    |                                                 | 1         |
|--------------------|--------------------------|----------------------------------------|----------------------------------------------------------------------------------------------------|-------------------------------------------------|-----------|
| Mail Contacts Cal  | endrier Täches Porte-do  | caments Publicences                    |                                                                                                    |                                                 |           |
| Novem message      | · Niporder Nip. & tour 1 | lain airea 🛛 Supprimer 🛛 Spans 🛛 🗁 🖉 🕶 | Actions *                                                                                                    |                                                 |           |
| Dessilers de mails | D Trid par Date 17       |                                        | 100+ altacussions                                                                                                    |                                                 |           |
| A Neupton .        | 0.1.                     |                                        | 129 (2)                                                                                                    |                                                 |           |
| E Invest           |                          |                                        |                                                                                                    |                                                 |           |
| 🗊 Broullons (1)    | a -                      |                                        | 2.48                                                                                                    | Pour afficher une conversation, cliquez dessus. |           |
| S Sparn            |                          |                                        | P                                                                                                    |                                                 | De        |
| Controllie         | a -                      |                                        | 17 Mar                                                                                                    |                                                 | Talle     |
| hendes             | 1                        |                                        |                                                                                                    |                                                 | · Date    |
| p (Bolin)          | a -                      |                                        | 10 Mar                                                                                                    |                                                 | Piter (r  |
|                    |                          |                                        | P                                                                                                    |                                                 | Priorite  |
|                    | a -                      |                                        | 10 Mar                                                                                                    |                                                 | Tous / No |
|                    |                          |                                        |                                                                                                    |                                                 |           |
|                    | G -                      |                                        | 15 Mar                                                                                                    |                                                 |           |
|                    |                          |                                        | -                                                                                                    |                                                 |           |
|                    | G -                      |                                        | 14 Mar                                                                                                    |                                                 |           |
|                    |                          |                                        | 01                                                                                                    |                                                 |           |
|                    | 0 -                      |                                        | 14 Mar                                                                                                    |                                                 |           |
|                    |                          |                                        | 05                                                                                                    |                                                 |           |
|                    | G *                      |                                        | 14 Mar                                                                                                    |                                                 |           |
|                    |                          |                                        |                                                                                                    |                                                 |           |
|                    | G +                      |                                        | 14 Mar                                                                                                    |                                                 |           |
|                    |                          |                                        | 01                                                                                                    |                                                 |           |
|                    | G -                      |                                        | 14 Mar                                                                                                    |                                                 |           |
|                    |                          |                                        | -                                                                                                    |                                                 |           |
|                    | - C                      |                                        | 11 Mar                                                                                                    |                                                 |           |
| Mars 2022 # 1      |                          |                                        | -                                                                                                    |                                                 |           |
| 2 3 4 5 6          |                          |                                        | 11 Mar                                                                                                    |                                                 |           |
| 8 9 10 11 12 1     |                          |                                        | -                                                                                                    |                                                 |           |
| 22 23 24 25 28 2   |                          |                                        | 11 Mar                                                                                                    |                                                 |           |
| 29 30 31 1 2 1     |                          |                                        | -                                                                                                    |                                                 |           |
|                    |                          |                                        | The Andrew Control of the Andrew Control of the Andrew Control of |                                                 |           |

## Tri par dossiers

1 - Dans le menu de gauche, cliquez sur l'écrou présent à côté de "Dossiers de Mails"

Last update: 18/03/2022 start:trier\_ses\_mails\_zimbra https://webcemu.unicaen.fr/dokuwiki/doku.php?id=start:trier\_ses\_mails\_zimbra&rev=1647605057 13:04

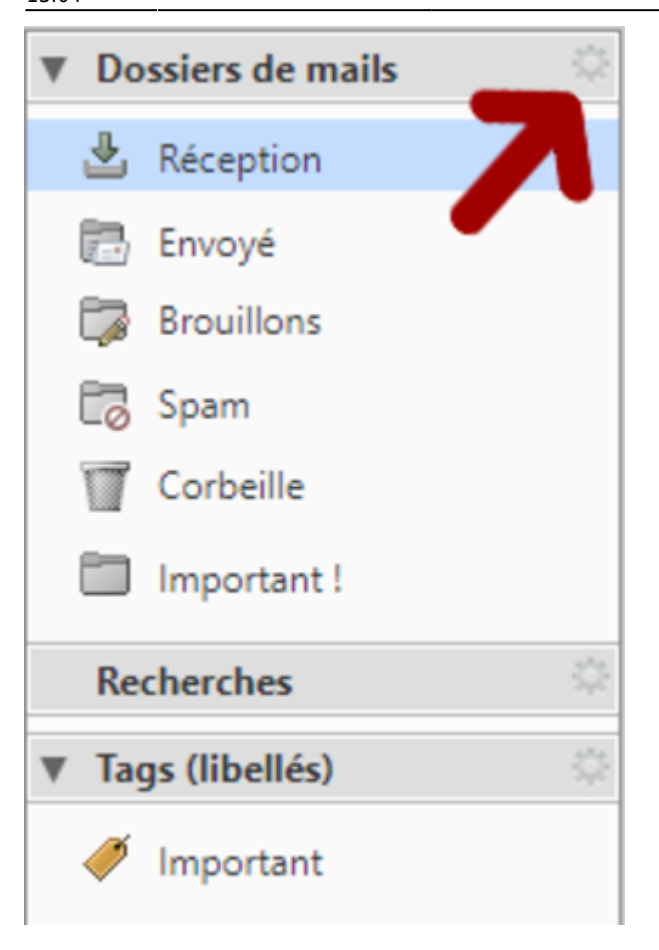

2 - Entrez vos identifiants du Compte Numérique

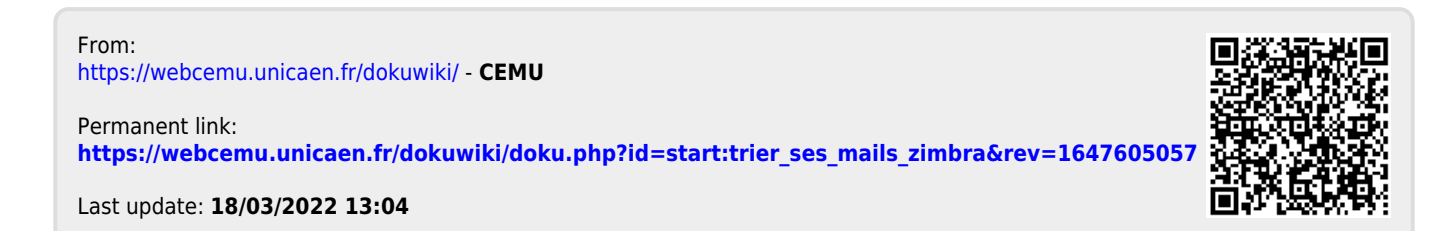